## WEBバンキング操作マニュアル

I. ログイン、ログアウト

金庫概要

店舗・ATM

預金金利表

手数料一覧 採用情報

●初めてご利用になる場合、当金庫ホームページを開いてください。 ホームページアドレス http://www.mishima-shinkin.co.jp/

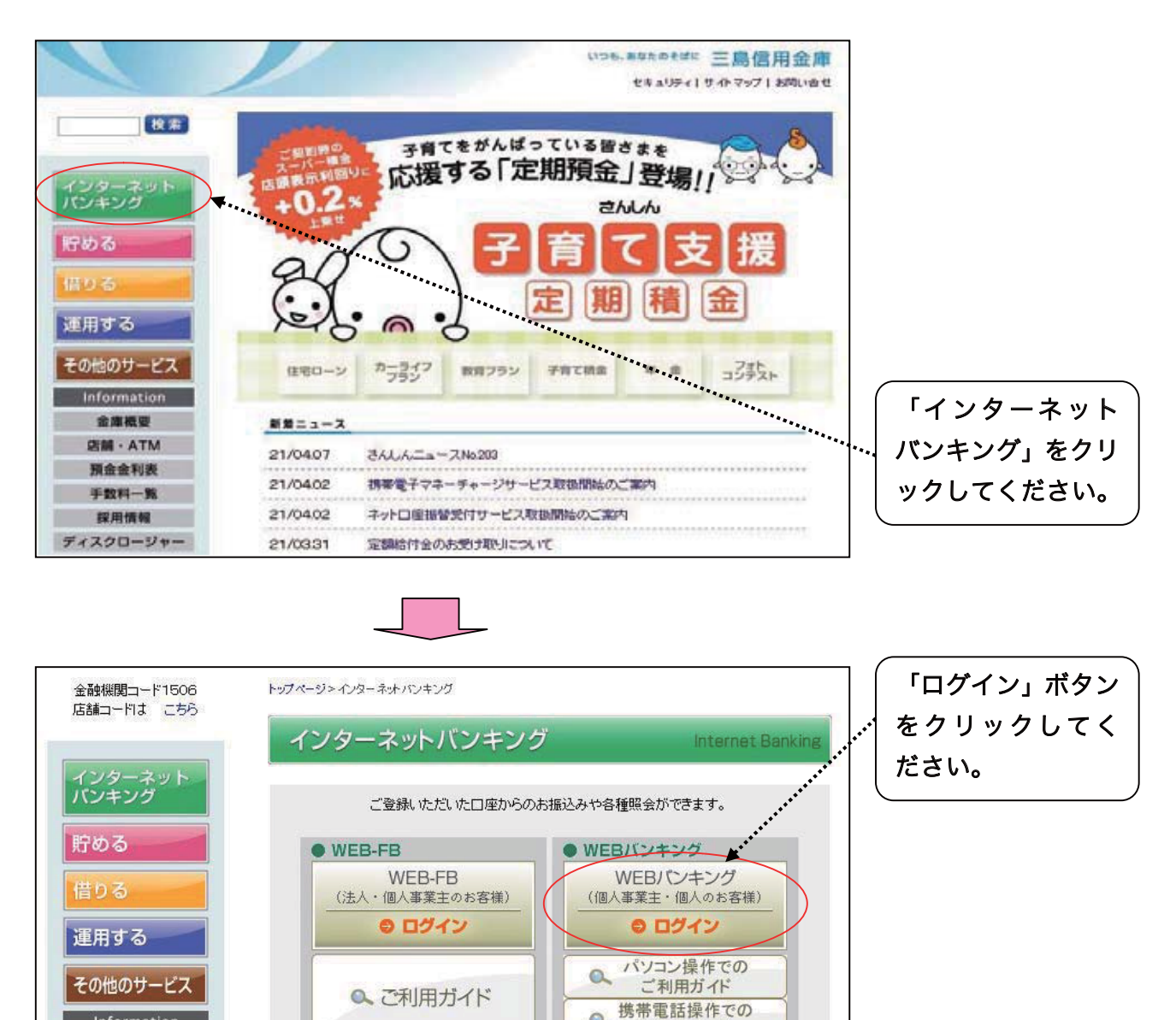

0

重要なお知らせ

ご利用時間:午前8:00~午後10:00(1月1日~3日と5月3日~5日はご利用できません)

※土・日・祝日・12月31日~3日を振込指定日とすることはできません。

ご利用ガイド

ログイン画面

メイン画面

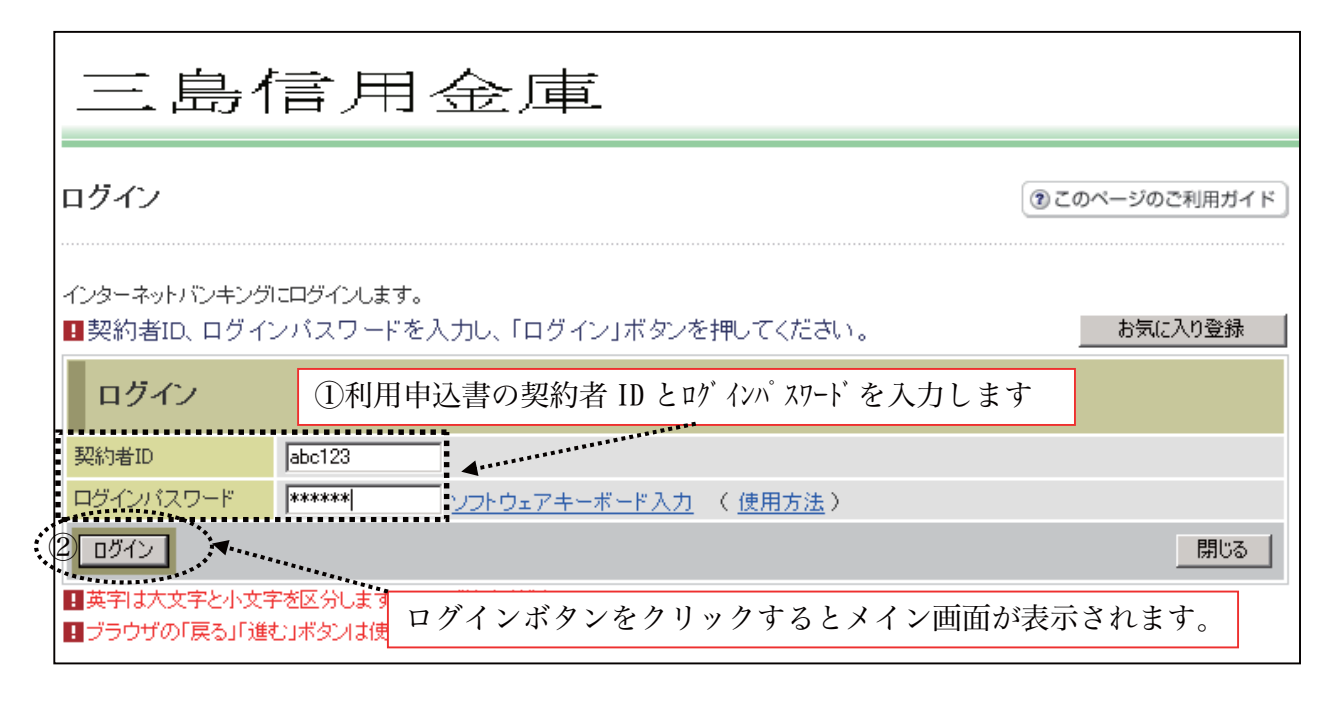

| ¥ 残高照会   | →>>> 入出金<br>◆● 明細照会            | 📻 » 振 込                     | ▲○ 契約幣<br>変 |          | 3.引履歴<br>11 会 |         | 市主 0742 51 12 65 | 0.124 () |
|----------|--------------------------------|-----------------------------|-------------|----------|---------------|---------|------------------|----------|
|          |                                |                             |             |          |               |         |                  |          |
| ンターネットパン | /キングをご利用いただ?<br>日時は2012年09月21日 | きありがとうございます<br>08時52分59秒です。 | r.          |          |               |         |                  |          |
| 19420/2  |                                |                             |             |          |               |         |                  |          |
| 代表口应     | のお取引けこちら                       | から                          |             | 78 25 87 |               | 入业会明细期会 |                  | 2        |
| 代表口座の    | のお取引はこちらか                      | から                          |             | 援高照      |               | 入出金明細照会 | e I III i        | 2        |
| 代表口座の    | のお取引はこちらん                      | b15                         |             | <u> </u> |               | 入出金明細照会 | - 振 X            | 2        |

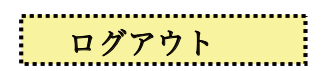

| 三島信月                               | 目金庫                          |                |               | ③ ログアウト ② メイン画面<br>三島 みゅう様 こ利用ありがとうこざいます。<br>こ希望の取引をお選びください。 |
|------------------------------------|------------------------------|----------------|---------------|--------------------------------------------------------------|
| 父 残高照会 ↔ 入出 明細照                    | 金 📻 🛛 🐜 込                    | ▲○ 契約情報<br>変 更 | ■ 取引履歴<br>照 会 |                                                              |
|                                    |                              |                |               |                                                              |
| 入出金明細照会                            |                              |                |               | ③ このページのご利用ガイド                                               |
| 入出金照会条件入力▶入出ログア                    | ウトをクリックす                     | るとログアロ         | ウト画面が表示       | 示されます。                                                       |
| ■入出金の明細をお知りになり<br>口座選択             | たい口座を選択し、照                   | 会方法と照会筆        | 危囲を指定して「照     | 会」ボタンを押してください。<br>全件数:1件                                     |
| お取引店                               | 科目                           |                | 口座            | 番号                                                           |
| ● 本店営業部                            | 普通                           | 00000001       |               |                                                              |
| ロ <i>坊マ</i> 白も                     |                              |                |               |                                                              |
| U979F                              |                              |                |               | 1020ペーシのご利用カイト                                               |
| インターネットバンキングをご利用い<br>見お取引を続ける場合は再度 | こだききありがとうございま<br>「ログイン」ボタンを押 | した。<br>してください。 |               | 1                                                            |

| ログアウト          | ログアウト画面が表示されます。       |      |
|----------------|-----------------------|------|
| ー<br>今回のログイン日時 | 2003年10月02日 16時20分33秒 |      |
| 今回のログアウト日時     | 2003年10月02日 16時33分33秒 |      |
| 閉じる            |                       | ロヴィン |